# 2011

# Exoboulange

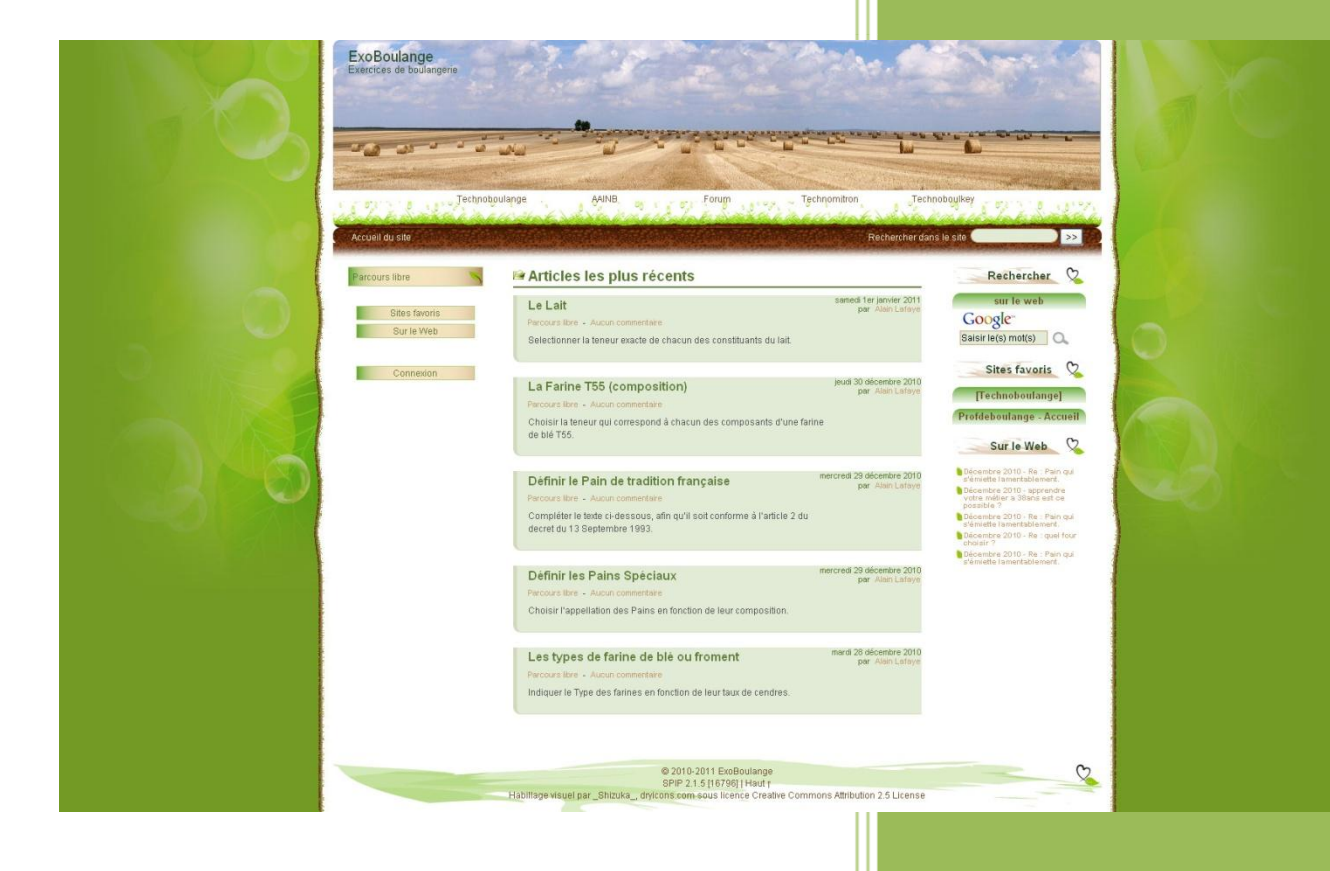

### AAINB

#### SOMMAIRE

| Créer un exercice                      | 2  |
|----------------------------------------|----|
| Syntaxe des exercices                  | 3  |
| Généralités                            | 3  |
| Les balises génériques                 | 3  |
| QCM et QRM                             | 4  |
| Syntaxe d'un QCM                       | 4  |
| Exemple                                | 4  |
| Décryptage                             | 4  |
| Syntaxe d'un QRM                       | 5  |
| Exemple                                | 5  |
| Attribuer des points                   | 5  |
| Commentaires                           | 6  |
| Syntaxe d'un exercice de closure       | 6  |
| Liste des mots                         | 7  |
| Configuration des exercices            | 7  |
| Configuration des QCM et QRM           | 7  |
| Configuration des exercices de closure | 7  |
| Exemple                                | 8  |
| Les scores                             | 9  |
| Commentaires de scores :               | 9  |
| Voir les résultats                     | 9  |
| Les exercices multiples                | 11 |
| La structure :                         | 11 |
| Un exemple :                           | 12 |
| La correction                          | 12 |
| Les scores                             | 13 |
| Exemple sur un QCM :                   | 13 |

## CREATION D'EXERCICES

CREER UN EXERCICE

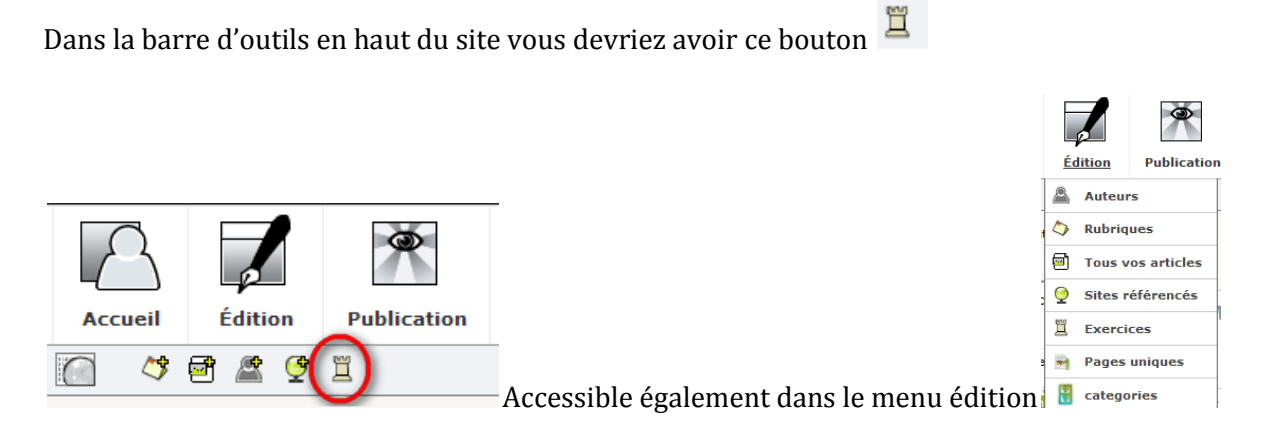

Un clic sur ce bouton, conduit à cette page :

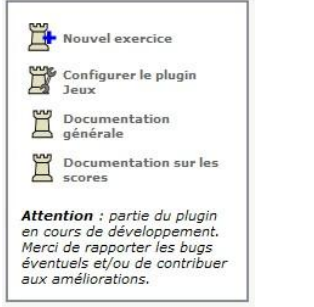

Choisissez « Nouvel exercice »

| Nouvel exercice                           |          |
|-------------------------------------------|----------|
| Titre privé                               |          |
| Catégorie de l'exercice                   |          |
|                                           | ×        |
| Contenu de l'exercice                     |          |
|                                           |          |
|                                           | <u>S</u> |
| Type de résultats                         |          |
| Selon la configuration générale du plugin | ~        |
|                                           | Valider  |

Détaillons les champs :

- « Titre privé » -> Il vous servira à mieux identifier l'exercice dans l'espace privé.
- « Catégorie de l'exercice » Permet de classer les exercices par thème.
- « Contenu de l'exercice » -> Ici, vous écrivez votre exercice en respectant la syntaxe décrite plus loin.
- « Type de résultats ? » -> Permet de choisir comment sont gérés les résultats de l'exercice.

Une fois l'exercice créé, cliquez sur "Valider".

Vous arrivez alors sur la page de l'exercice.

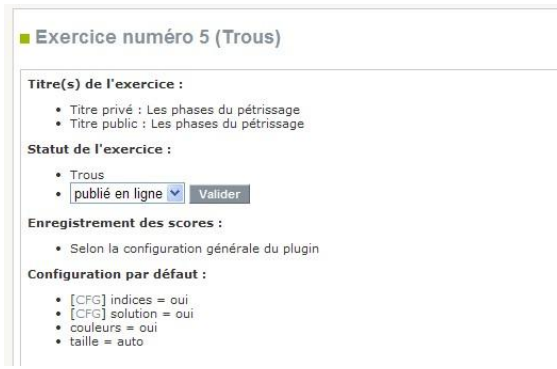

Vous pouvez alors choisir son statut :

- en ligne (par défaut)
- refusé
- à la poubelle ... attention ! il sera supprimé automatiquement de la base de données au bout d'un certain temps...

#### SYNTAXE DES EXERCICES

#### GENERALITES

La création d'exercices impose une syntaxe particulière, relativement simple à maîtriser avec un peu d'entrainement. Tous les exercices comportent des balises communes et des balises spécifiques selon le type d'exercice.

#### LES BALISES GENERIQUES.

[titre] Le titre affiché dans la partie publique

[texte] : permet d'insérer un contenu placé tel quel dans le résultat de l'exercice, par exemple une image ou une séparation mieux marquée entre deux exercices ou deux questions d'un qcm...

[config] : certains exercices peuvent avoir besoin de paramètres de configuration (affichage, difficulté, indices, etc...). Ce séparateur est suivi de lignes sous la forme : parametre = valeur

[score] : affichage des commentaires de scores.

#### QCM ET QRM

#### QUESTION A CHOIX MULTIPLES.

[qcm] est l'abréviation de "questions à choix multiple, mais réponse unique". Moins de 5 propositions de réponse sont présentées sous forme de bouton radio et sous forme d'une liste au-delà. L'utilisateur ne peut donc choisir qu'une seule réponse à chaque question, même si plusieurs propositions peuvent être justes.

#### SYNTAXE D'UN QCM

EXEMPLE

#### [titre] L'amidon [qcm] Q L'amidon est une substance qui compose la farine. Indiquer l'affirmation exacte. P1 C'est un sucre simple (glucide). P2 C'est un sucre complexe (glucide). P3 C'est une protéine (matière azotée). R2 [qcm] Q Dans la farine, quelle est la proportion d'amidon ? P1 16% |ceci est le pourcentage maximal d'humidité de la farine P2 1 à 2% | ceci est le pourcentage de sucres simples contenus dans la farine. P3 65 à 70% |Oui c'est bien le pourcentage moyen d'amidon qui compose la farine. R3

| L'amidon                                                                        |
|---------------------------------------------------------------------------------|
| L'amidon est une substance qui compose la farine.indiquer l'affirmation exacte. |
| C'est un sucre simple (glucide).                                                |
| C'est un sucre complexe (glucide).                                              |
| O C'est une proteine (matière azotée).                                          |
| Dans la farine, quelle est la proportion d'amidon ?                             |
| 0 16%                                                                           |
| O 1 à 2%                                                                        |
| O 65 à 70%                                                                      |
|                                                                                 |
| Corriger                                                                        |

DECRYPTAGE

Q Intitulé de la question P1 Texte de la proposition 1 P2 Texte de la proposition 2 ... Pi Texte de la proposition i

**R3** (indique que la bonne réponse est la proposition 3)

Donc, si la bonne réponse est la proposition 3 on indiquera "R3".

Attention, les majuscules sont requises pour : "Q, Pi et Ri".

#### SYNTAXE D'UN QRM

#### QUESTION A REPONSES MULTIPLES.

[qrm] est l'abréviation de "questions à réponses multiples". Les propositions sont présentées sous forme de cases à cocher. L'utilisateur peut donc choisir de cocher plusieurs réponses pour une même question. Par défaut, les réponses justes rapportent 1 point et les réponses fausses -1 point. Le score final ajoute les points de chaque proposition.

#### EXEMPLE

[titre]
L'acide ascorbique
[qrm]
Q Cocher les propositions exactes.
P1 l'acide ascorbique active la fermentation.
P2 l'acide ascorbique augmente la ténacité de la pâte. |Effectivement l'acide ascorbique renforce la ténacité du gluten et augmente la force de la pâte.
P3 l'acide ascorbique diminue la force de la pâte.
P4 l'emploi de l'acide ascorbique est autorisé dans le pain de tradition française.
P5 l'acide ascorbique renforce le gluten et améliore la rétention gazeuse. |Effectivement l'acide ascorbique R2 R5

Si les bonnes réponses sont les propositions 2 et 5, on indiquera R2 R5

La balise [qrm] permet d'obtenir des cases à cocher au lieu des boutons radio

| L'acide ascorbique                                                               |
|----------------------------------------------------------------------------------|
| Cocher les propositions exactes. (2 pts)                                         |
| l'acide ascorbique active la fermentation.                                       |
| Tacide ascorbique augmente la ténacité de la pâte.                               |
| l'acide ascorbique diminue la force de la pâte.                                  |
| l'emploi de l'acide ascorbique est autorisé dans le pain de tradition française. |
| l'acide ascorbique renforce le gluten et améliore la retention gazeuse.          |
| Corriger                                                                         |

#### ATTRIBUER DES POINTS

Il est possible de préciser les points attribués à chaque réponse :

P1.-2 Texte de la proposition 1 à -2 points
P2.4 Texte de la proposition 2 à 4 points
R2

Veillez à ce que la bonne réponse attribue toujours le nombre maximal de points.

#### **COMMENTAIRES**

S'il faut expliquer le choix (bon ou mauvais) de l'utilisateur lors de la correction, on peut ajouter des commentaires :

#### P1 Proposition 1|Et un commentaire 1 P2 Proposition 2|Et un commentaire 2

Le symbole Pipe « | » est obtenu en appuyant simultanément sur Alt GR + 6

| Clavier | visuel |                             |                | 4 | 1. |     |     | 1  |          | М              |      |            |      |       |           |          |
|---------|--------|-----------------------------|----------------|---|----|-----|-----|----|----------|----------------|------|------------|------|-------|-----------|----------|
| Éch     | 2      | <sup>1</sup> & <sup>2</sup> | é <sup>3</sup> |   |    | ( 6 | 7   | 8  | 9 c      | <sup>0</sup> à | •    |            | Ret/ | Arr   | Origine   | Pg pré   |
| Tab     | а      | z                           | е              | r | t  | у   | u   | 1  | 0        | р              | -    | E S        |      |       | Fin       | Pg suiv  |
| Verr. r | naj    | q s                         | d              | f | g  | h   | Ţj  | k  | T        | n              | 1 %  | ùΨ,        |      |       | Ins       | Paus     |
| Maj     | T.     | < W                         | x              | С | ۷  | b   | n   | ?  | <b>İ</b> | 1:             | § .  | Maj        | Ť    | Suppr | Imp. écr. | Arrêt dê |
| Ctrl    |        | Alt                         |                | - | -  |     | Alt | Gr | F        | n              | Ctrl | <b>T</b> e | Ŧ    |       | Options   | Aide     |

#### SYNTAXE D'UN EXERCICE DE CLOSURE

TEXTE A TROUS

[titre] Les étapes de la fermentation panaire.

[texte]

Indiquer le nom de l'étape de fermentation qui correspond à chacune des définitions ci-dessous :

A la fin du pétrissage, la pâte en masse dans le pétrin ou en pâtière, subit une première période de fermentation. Cette période se nomme : [trou]

"piquage/M", "pointage en masse/M" "le piquage/M", "le pointage en masse/M" [texte]

. Par la suite, la pâte fractionnée (divisée en pâtons), subit une période de repos avant l'opération de façonnage. Cette période se nomme

[trou]

"détente/M" "la détente/M"

[texte]

. La première période de fermentation qui débute dès la fin du pétrissage et qui prendra fin au début du façonnage se nomme

[trou]

"pointage/M", "pointage total/M" "le pointage", "le pointage total/M" [texte]. La seconde période de fermentation, qui débute dés que les pâtons sont façonnés (fin du façonnage) et qui se termine à la mise au four; se nomme [trou]

"apprêt/M", "l'apprêt/M" [texte]

A A I N B Page 6

#### LISTE DES MOTS

- La liste des mots à placer après [trou] peut accepter les séparateurs usuels : retours à la ligne, tabulations, espaces, virgules, points-virgules ou points.
- Pour une expression comprenant des espaces, utiliser les guillemets ou le signe + Par exemple : "AFIN DE" est équivalent à : AFIN+DE Les minuscules ou majuscules peuvent être utilisées indifféremment pour les réponses ou les propositions.
- Pour une expression sensible à la casse, ajouter "/M" en fin d'expression : Par exemple : "LA FRANCE/M" (ou : LA+FRANCE/M)
- Pour une expression régulière (RegExp), utiliser les guillemets et les virgules comme séparateur : Par exemple : ",STYLO(GRAPHE)?,"
- A propos de la casse, voici quelques expressions équivalentes : "LA FRANCE/M", LA+FRANCE/M, ",LA FRANCE,"
   ou, sans casse : "LA FRANCE", LA+FRANCE, LA+FRANCE, ",LA FRANCE,I"

Pour un affichage lisible des indices, veillez à ce que la première expression ne soit pas une expression régulière...

#### CONFIGURATION DES EXERCICES

#### MODIFIER LES PARAMETRES OPTIONNELS

[config] : Chaque type d'exercice a une configuration par défaut qui est modifiable ponctuellement pour chaque exercice. Pour cela il faut créer une section [config] à la fin de l'exercice et de renseigner les paramètres que l'on souhaite modifier.

#### CONFIGURATION DES QCM ET QRM

trou=auto : taille du trou affiche en cas de proposition unique une\_par\_une=non : affiche les questions une par une corrections=oui : corrige chaque réponse (juste ou fausse) et affiche les précisions éventuelles solution=non : donne la(les) bonne(s) réponse(s) lors de la correction points=oui : affiche éventuellement les points dans les questions max\_radios=5 : nombre maximal de boutons radios affiches avant le choix d'une liste déroulante colonnes=1 : nombre de boutons (type radio ou a cocher) par ligne

#### CONFIGURATION DES EXERCICES DE CLOSURE

taille=auto : *taille des trous* indices=oui : *afficher les indices* ? couleurs=oui : *appliquer des couleurs sur les corrections* ? solution=non : *donne la(les) bonne(s) réponse(s) lors de la correction* 

#### EXEMPLE

Dans l'exercice suivant il y a 6 propositions.

[titre] L'amidon dans la farine [texte] La Farine panifiable de blé Type 55, est formée par divers composants. [qcm] Q indiquez le pourcentage d'amidon qu'elle contient P1 0,50 à 0,60% P2 1,30 à 1,50% P3 1 à 2% P4 9 à 13% P5 14 à 16% P6 65 à 70% R6

La configuration par défaut d'un QCM prévoit : max\_radios=5 donc les choix seront affichés sous forme de liste déroulante

| L'amidon da                                             | ns la farine    |
|---------------------------------------------------------|-----------------|
| La Farine panifiable de blé Type 55, est formée par div | ers composants. |
| Votre choix : 💌                                         |                 |
| Corr                                                    | iger            |

Si l'on souhaite modifier cela il faut modifier la configuration en ajoutant une section [config] en fin d'exercice avec le paramètre max\_radios=6 ce qui aura pour effet d'afficher les six propositions précédées d'un bouton radio

[titre] L'amidon dans la farine [texte] La Farine panifiable de blé Type 55, est formée par divers composants. [qcm] Q indiquez le pourcentage d'amidon qu'elle contient P1 0,50 à 0,60% P2 1,30 à 1,50% P3 1 à 2% P4 9 à 13% P5 14 à 16% P6 65 à 70% R6 [config] max\_radios=6

| L'amidon dans la farine                                                |
|------------------------------------------------------------------------|
| La Farine panifiable de blé Type 55, est formée par divers composants. |
| Indiquez le pourcentage d'amidon qu'elle contient                      |
| O 0,50 à 0,60%                                                         |
| O 1,30 à 1,50%                                                         |
| O 1 à 2%                                                               |
| O 9 à 13%                                                              |
| O 14 à 16%                                                             |
| O 65 à 70%                                                             |
|                                                                        |
| Corriger                                                               |

#### LES SCORES

#### COMMENTAIRES DE SCORES :

Afin d'afficher un commentaire en fonction du score obtenu, utilisez le séparateur optionnel [score]. Vous devez ici définir des catégories de résultats, soit en nombres de points, soit en pourcentages, selon la syntaxe suivante : "XX% :", "XXpt :" ou "XXpts :" (où XX est un nombre au début d'un paragraphe). En gros, une ligne commençant par "XXpts :" signifie : *voici le commentaire affiché si vous atteignez les XX points*.

Voici un premier exemple sur un exercice de 6 points, avec 5 catégories de résultats (0 point, 1 ou 2 points, 3 ou 4 points, 5 points et 6 points) :

```
[score]
Opt: Vous devez vraiment réviser. Recommencez !
1pt: Vous n'avez pas la moyenne. Recommencez !
3pts: Votre score peut encore être amélioré. Recommencez !
5pts: Presqu'un sans faute. Félicitations !
6pts: Vous êtes vraiment un as. Félicitations !
```

Voici comment sont choisis les commentaires ci-dessus en fonction du score :

| Score obtenu : | 0 pt   | 1 ou 2 pts | 3 ou 4 pts | 5 pts   | 6 pts   |
|----------------|--------|------------|------------|---------|---------|
| Commentaire :  | "0pt:" | "1pt:"     | "3pts:"    | "5pts:" | "6pts:" |

Voici un second exemple en pourcentage avec 4 catégories :

```
[score]
0%: Il est urgent de réviser. Recommencez !
30%: Vous n'avez pas la moyenne... Recommencez !
50%: Ce n'est pas encore parfait... Recommencez !
100%: Vous êtes vraiment un as. Félicitations !
```

Voici comment sont choisis les commentaires ci-dessus en fonction du score :

| Score obtenu : | 0% à 29.99% | 30% à 49.99% | 50% à 99.99% | 100%    |
|----------------|-------------|--------------|--------------|---------|
| Commentaire :  | "0%:"       | "49%:"       | "99%:"       | "100%:" |

#### VOIR LES RESULTATS

Maintenant, il s'agit de voir comment gérer les résultats.

Si vous retournez sur la page des exercices, vous devez obtenir une liste des exercices, semblable à celle-ci :

| Ex | (e | rcices à c   | lasser                                      |                        |
|----|----|--------------|---------------------------------------------|------------------------|
|    | ID | Туре         | Titre privé                                 | Dernière modification  |
|    | 1  | QCM          | L'acide ascorbique                          | 29 décembre 2010 20:30 |
|    | 2  | QCM          | Le malt de blé                              | 25 décembre 2010 09:15 |
|    | 4  | Trous        | Le façonnage mécanique                      | 27 décembre 2010 22:15 |
|    | 6  | Trous        | Les phases du pétrissage                    | 28 décembre 2010 08:23 |
|    | 5  | Trous        | Les methodes de fermentation                | 6 janvier 2011 23:58   |
|    | 7  | QCM          | L'amidon                                    | 30 décembre 2010 22:07 |
|    | 8  | Trous        | Les étapes de la fermentation               | 1er janvier 2011 07:38 |
|    | 9  | QCM          | Les types de farine de blé ou froment.      | 4 janvier 2011 10:30   |
|    | 10 | QCM          | Définir les Pains Spéciaux                  | 29 décembre 2010 10:48 |
|    | 11 | Trous        | Le Pain de Tradition Française              | 6 janvier 2011 13:17   |
|    | 12 | QCM          | La Farine (Composition)                     | 4 janvier 2011 08:46   |
|    | 13 | QCM          | Le Lait (Composition)                       | 1er février 2011 10:52 |
|    | 14 | Trous        | Commercialisation du Lait (les emballages)  | 10 mars 2011 18:49     |
|    | 16 | Mots-croisés | Panification                                | 14 janvier 2011 00:21  |
|    | 17 | Mots-croisés | Mots de la Panification                     | 20 janvier 2011 00:39  |
|    | 18 | QCM          | Les Additifs ou Correcteurs de Panification | 14 février 2011 12:09  |
|    | 19 | QCM          | La levure de panification                   | 18 février 2011 10:09  |
|    | 20 | QCM          | Les symboles de l'alvéogramme Chopin        | 15 avril 2011 22:24    |
|    |    |              |                                             |                        |

Cliquez sur le résultat de l'exercice, vous arrivez alors sur quelque chose semblable à cela :

| Les résultats de l'exe | ercice numéro 1 (QCM)  |          |  |  |  |  |  |  |  |
|------------------------|------------------------|----------|--|--|--|--|--|--|--|
| L'acide ascorbigue     |                        |          |  |  |  |  |  |  |  |
| L'acide ascorbique     |                        |          |  |  |  |  |  |  |  |
| Auteur                 | Date                   | Résultat |  |  |  |  |  |  |  |
| Alain Lafaye           | 23 décembre 2010 10:18 | 1/1      |  |  |  |  |  |  |  |
| Q1:R3:1                |                        |          |  |  |  |  |  |  |  |
| Alain Lafaye           | 29 décembre 2010 20:28 | 2/2      |  |  |  |  |  |  |  |
| Q1:R2:1, Q1:R5:1       |                        |          |  |  |  |  |  |  |  |
| Alain Lafaye           | 29 décembre 2010 20:30 | 2/2      |  |  |  |  |  |  |  |
| Q1:R2:1, Q1:R5:1       |                        |          |  |  |  |  |  |  |  |
| Alain Lafaye           | 16 janvier 2011 08:48  | 1/2      |  |  |  |  |  |  |  |
| Q1:R2:1                |                        |          |  |  |  |  |  |  |  |
| Alain Lafaye           | 16 janvier 2011 08:49  | 1/2      |  |  |  |  |  |  |  |
| Q1:R2:1                |                        |          |  |  |  |  |  |  |  |
| Alain Lafaye           | 23 décembre 2010 10:17 | 0 / 1    |  |  |  |  |  |  |  |
| Q1:R1:0                |                        |          |  |  |  |  |  |  |  |
| Alain Lafaye           | 23 décembre 2010 10:31 | 0/1      |  |  |  |  |  |  |  |
| Q1:R?:0                |                        |          |  |  |  |  |  |  |  |
| Fred Montessinos       | 24 décembre 2010 17:55 | 0 / 1    |  |  |  |  |  |  |  |
| Q1:R2:0                |                        |          |  |  |  |  |  |  |  |
| Alain Lafaye           | 29 décembre 2010 20:26 | 0/2      |  |  |  |  |  |  |  |
| Q1:R2:-1, Q1:R5:1      |                        |          |  |  |  |  |  |  |  |

Vous pouvez cliquer sur les titres de colonnes pour choisir le critère de tri. Par ailleurs, en cliquant sur le nom d'un auteur, vous arrivez sur ses résultats

| Les   | résultat      | ts de Fred Montessinos               |                        |          |
|-------|---------------|--------------------------------------|------------------------|----------|
| ID    | Туре          | Titre privé                          | Date                   | Résultat |
| 2     | QCM           | Le mait de blé                       | 24 décembre 2010 17:51 | 1/3      |
| Q1:R2 | 2:-1, Q1:R4:1 | I, Q1:R5:1                           |                        |          |
| 2     | QCM           | Le malt de blé                       | 24 décembre 2010 17:56 | 1/3      |
| Q1:R2 | 2:-1, Q1:R4:1 | I, Q1:R5:1                           |                        |          |
| 2     | QCM           | Le malt de blé                       | 25 décembre 2010 08:38 | 1/3      |
| Q1:R1 | 1:1, Q1:R2:-1 | I, Q1:R5:1                           |                        |          |
| 12    | QCM           | La Farine (Composition)              | 2 janvier 2011 10:02   | 2/6      |
| Q1:R6 | 6:1, Q2:R3:0, | , Q3:R3:0, Q4:R3:1, Q5:R3:0, Q6:R1:0 |                        |          |
| 12    | QCM           | La Farine (Composition)              | 2 janvier 2011 09:59   | 1/6      |
| Q1:R6 | 6:1, Q2:R?:0, | , Q3:R?:0, Q4:R?:0, Q5:R?:0, Q6:R?:0 |                        |          |
| 1     | QCM           | L'acide ascorbique                   | 24 décembre 2010 17:55 | 0/1      |
| Q1:R2 | 2:0           |                                      |                        |          |
| 12    | QCM           | La Farine (Composition)              | 2 janvier 2011 09:52   | 0/6      |
| Q1:R  | 5:0, Q2:R3:0, | , Q3:R4:0, Q4:R4:0, Q5:R5:0, Q6:R4:0 |                        |          |
| 12    | QCM           | La Farine (Composition)              | 2 janvier 2011 09:54   | 0/6      |
| Q1:R  | 5:0, Q2:R3:0, | , Q3:R3:0, Q4:R4:0, Q5:R5:0, Q6:R5:0 |                        |          |
| 12    | QCM           | La Farine (Composition)              | 2 janvier 2011 09:58   | 0/6      |
| Q1:R4 | 4:0, Q2:R?:0, | , Q3:R?:0, Q4:R?:0, Q5:R?:0, Q6:R?:0 |                        |          |

#### LES EXERCICES MULTIPLES

Séparateurs obligatoires : **[jeu]** séparateurs optionnels (à placer AVANT le premier [jeu]) : [texte], [titre], [config], [score] paramètres de configuration par défaut :

```
bouton_corriger=oui // bouton 'Corriger' ?
bouton_recommencer=oui // bouton 'Recommencer' ?
bouton_reinitialiser=non // bouton 'Réinitialiser' ?
scores_intermediaires=oui // scores intermédiaires ?
```

#### LA STRUCTURE :

Tout ce qu'il faut pour l'exercice multiple [jeu] Tout ce qu'il faut pour le 1<sup>er</sup> exercice [jeu] Tout ce qu'il faut pour le 2<sup>ème</sup> exercice [jeu] Tout ce qu'il faut pour le 3<sup>ème</sup> exercice Etc.

Notez bien que les séparateurs optionnels concernant l'exercice multiple ([texte], [titre], [config] et [score]) doivent placés au début du contenu. Placés à la fin, ils seront naturellement absorbés par le dernier exercice.

#### UN EXEMPLE :

```
[titre]
Voici deux exercices
[config]
scores intermediaires=non
[score]
0%: Il est urgent de réviser. Recommencez !
30%: Vous n'avez pas la moyenne... Recommencez !
50%: Ce n'est pas encore parfait... Recommencez !
100%: Vous êtes vraiment un as. Félicitations !
[jeu]
[titre]
Exemple de QCM/QRM
[qcm]
Q Que veut dire "phlox" ?
P1 Violet - Pourpre
P2 Dressé
P3 Nom du botaniste néerlandais qui classifié la famille. |N'importe quoi...
P4.1 Flamme | Plus précisément "rouge flamme, en grec"
P5 Rigide, ne se casse pas.
R4
[qrm]
Q Ces mots désignent une couleur jaune :
P1.1 citrinus | évidemment !
P2 caeruleus|c'est "bleu de mer"
P3.1 stramineus|jaune paille
P4 variegata|cela signifie "panaché"
P5 nigella|c'est le diminutif de "niger" (noir)
R1 R3 (la réponse 3 est la bonne !)
[jeu]
[titre]
Exemple de closure
[texte]
Ceci est un exemple de closure (exercice à trous).
L'utilisateur doit entrer ses
[trou]
réponses
[texte]
dans les espaces vides.
Pour chaque mot manquant, plusieurs réponses correctes peuvent être
acceptées.Par exemple, ce
[trou]
trou, vide, blanc
[texte]
autorise les réponses "trou", "vide" ou "blanc".
[config]
indices = oui
```

#### LA CORRECTION

Lorsque l'utilisateur clique sur le bouton "Corriger", la correction de tous les exercices d'un groupe d'exercices se fait en même temps, et les solutions sont données en fonction de la configuration de chaque exercice.

#### LES SCORES

- Un score d'exercice est composé de : un premier nombre entier représentant le total des points obtenus par le candidat (résultat court).
- Un second nombre entier représentant le nombre total des points de l'exercice (total).
- Un descriptif plus détaillé pouvant informer sur le déroulement de l'exercice et les différentes réponses données par le candidat (resultat\_long).

#### EXEMPLE SUR UN QCM :

| resultat_court | resultat_long                                  | total |
|----------------|------------------------------------------------|-------|
| 6              | Q1:R4:2, Q2:R1:0, Q3:R1:1, Q3:R3:2, T4:terre:1 | 8     |

- Dans le cas d'un exercice multiple, le résultat stocké en base est : la somme totale des points obtenus par le candidat
- la somme totale des totaux de points
- la concaténation des informations détaillées de chaque exercice

Exemple sur le double exercice proposé ci-dessus :

| resultat_court | resultat_long                                               | total |
|----------------|-------------------------------------------------------------|-------|
| 2              | Q1:R1:0, Q2:R1:1<br>T1:réponses:1, T2:trou / vide / blanc:0 | 5     |